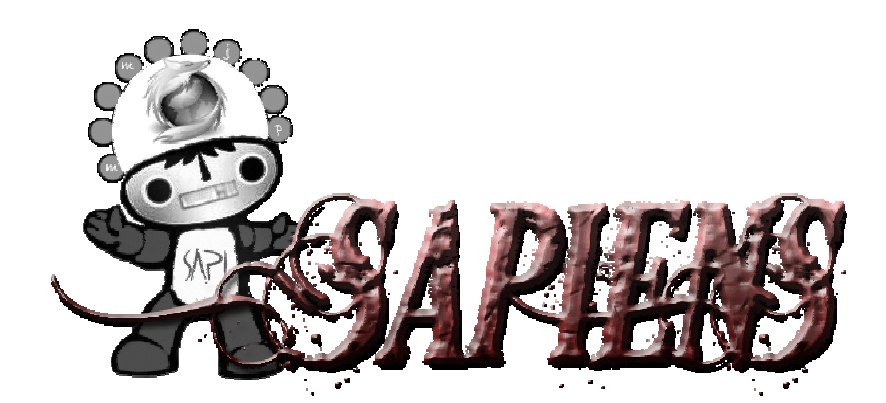

# <u>MANUAL</u> <u>DE</u> INSTALACIÓN</u>

VERSIÓN: 1.0

**SISTEMA OPERATIVO: WINDOWS** 

## ÍNDICE

| 1Descarga de Java 6  | pág. 1  |
|----------------------|---------|
| 2Descarga de Sapiens | pág. 6  |
| 3Requisitos Mínimos  | pág. 10 |

## 1.- DESCARGA DE JAVA 6

Un requisito para poder jugar a Sapiens es tener instalada la máquina virtual de Java. Se puede hacer de dos formas diferentes, las cuales están indicadas a continuación.

1.1. Instalación de Java 6 a través de la web oficial de Sapiens

#### ¡ATENCIÓN: Para proceder en estos pasos debes estar registrado!

El primer paso será abrir el navegador (Internet Explorer o Mozilla) y teclear en la barra de direcciones <u>http://www.sapiensweb.info/</u>.

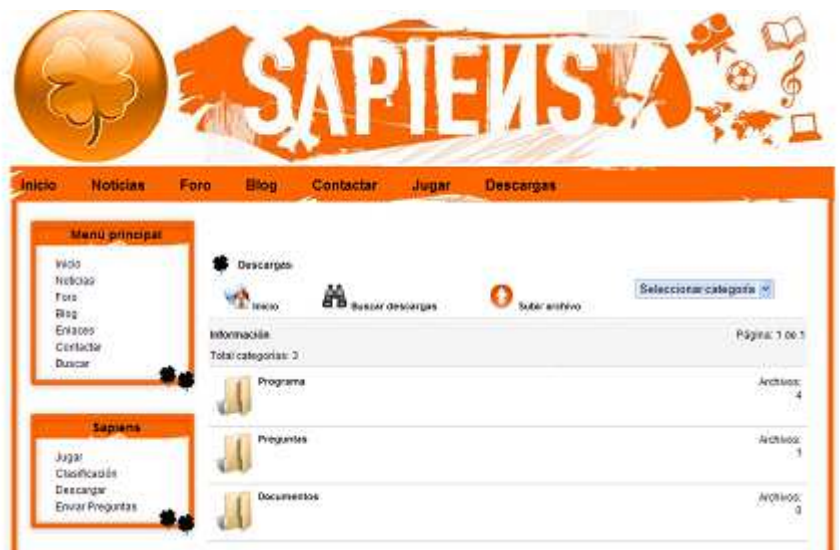

A continuación hacer click en el botón de Descargas que lo está en la parte de arriba hacia la derecha, y saldrá una ventana como la de aquí abajo.

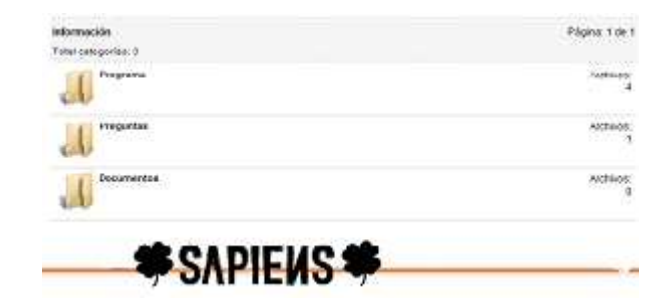

Posterior a esto pinchar en la ventana que pone Programa, y después pinchar en el enlace llamado Máquina virtual de java.

| Acchilos                                                    |                                                  |                            |
|-------------------------------------------------------------|--------------------------------------------------|----------------------------|
| Saplers Windows Version 1.0                                 |                                                  |                            |
| Programa Saplens para Mindows                               | Foche<br>Tarradio<br>N <sup>P</sup><br>Descargan | 2999-03-20<br>542-68<br>2  |
| Septema Max Verside: 1.0 (mm)                               |                                                  |                            |
| Programa Saplente para Maić OS X                            | Fecto<br>Tamaño<br>Nº<br>Descargas               | 2905-03-20<br>8.91 MB<br>1 |
| Septeme Lawar Versider 1.0 (999)                            |                                                  |                            |
| Programa Bapienti para Linur                                | Focha<br>Tarraño<br>NP<br>Descargas              | 2009-03-20<br>5 37 HB<br>3 |
| Aliquina virtual de Java Versión: 1.6 update 12 🚥           |                                                  |                            |
| Olima versión de Jova VII, recesar o para ejecular Ropiens. | Fecha<br>Tamaño<br>Mª<br>Descatgas               | 2005-03-20<br>593 K0<br>2  |

Ahora hacer click en la pestaña llamada Download (ver imagen).

| Úterna versión de Java VIII, receazato para ejecular<br>Sapiens | Detailles de la descarga                                                                                                    |
|-----------------------------------------------------------------|----------------------------------------------------------------------------------------------------|
|                                                                 | Tarraño 590.40                                                                                                    |
|                                                                 | Descargan                                                                                                    |
|                                                                 | idena Expaño                                                                                                    |
|                                                                 | Licencia                                                                                                    |
|                                                                 | Autor San<br>Microsystem                                                                                                    |
|                                                                 | W60 Indexe C                                                                                                    |
|                                                                 | Pago Grab                                                                                                    |
|                                                                 | Fecha 2009-03-21<br>descarga                                                                                                    |
|                                                                 | Afadita Sapenswebint<br>por                                                                                                    |
|                                                                 | Nodricaita 2009-03-21<br>el                                                                                                    |
|                                                                 | Nodificada Moi<br>por                                                                                                    |
|                                                                 |                                                                                                    |
|                                                                 | - Berwistmast                                                                                                    |
|                                                                 | 1. million (1. million (1. mil |

Se abrirá otra ventana y habrá que pinchar en una pestaña idéntica a la del paso anterior.

| W sealer           | A succe conservations                | O sadar archive            | Programa | * |
|--------------------|--------------------------------------|----------------------------|----------|---|
| demación           |                                      |                            |          |   |
| 0                  |                                      |                            |          |   |
| -                  | algorithm.                           |                            |          |   |
| • Négata vi        | itual de Java 1.6 aplate 12 Licer    | cia: GNU/GPL Tamaño: 593 K | h        |   |
|                    |                                      |                            |          |   |
|                    | The second dependences of the second |                            |          |   |
| Con la descarga, a | rospta todos los términos y candid   | IOTHE DE LEIS              |          |   |
| Conila déscarga, s | ecepta todos kon terreiros y condizi | Download 🍨                 |          |   |

Pinchar en el botón que pone Download y se abrirá otra ventana que dirige a la página oficial de Java.

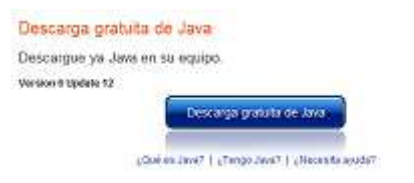

Finalmente pinchar en el botón que pone Descarga gratuita de Java, se inicializará el instalador. Pinchar en instalar.

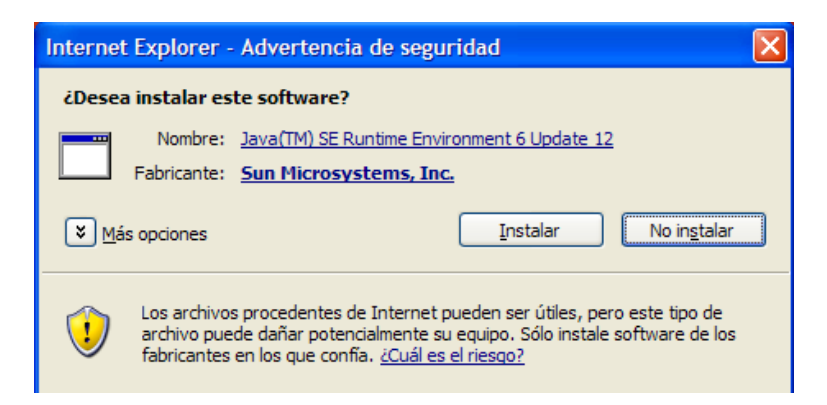

1.2 Instalación de Java 6 a través de la web oficial de Java

Abrir el navegador y teclear en la barra de direcciones lo siguiente <u>http://www.java.com/es/download/</u>. Hacer click en el botón descarga gratuita de java y se ejecutará el instalador (ver imagen de arriba).

### 2.- DESCARGA DE SAPIENS

### ¡ATENCIÓN: Para proceder en estos pasos debes estar registrado!

El primer paso será abrir el navegador (Internet Explorer o Mozilla) y teclear en la barra de direcciones <u>http://www.sapiensweb.info/</u>.

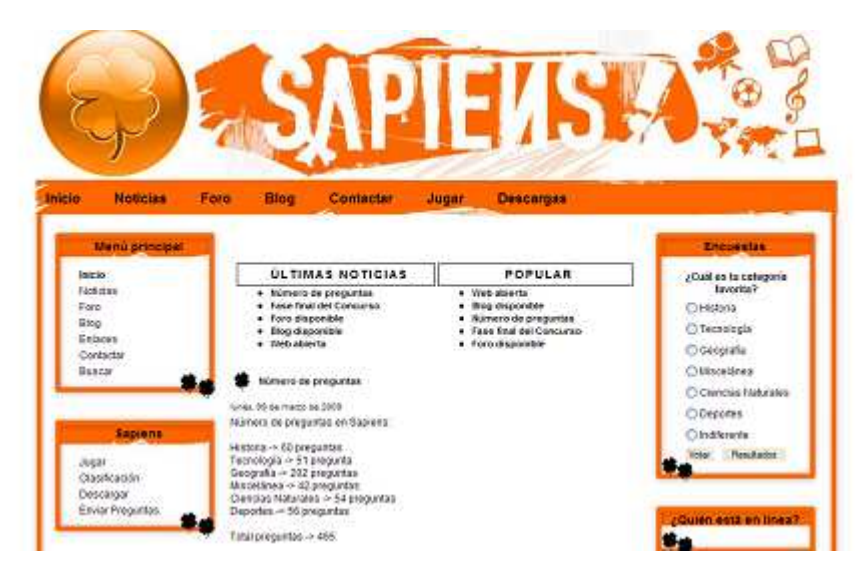

A continuación hacer click en el botón de Descargas que está en la parte de arriba hacia la derecha, y se abrirá una ventana como la de aquí abajo.

|             | Buscar descargas | Subir archivo | Seleccionar categoría 💌 |
|-------------|------------------|---------------|-------------------------|
| Información |                  |               | Página: 1 de 1          |
| Programa    |                  |               | Archivos:<br>4          |
| Preguntas   |                  |               | Archivos:<br>1          |
| Documento   | os               |               | Archivos:<br>0          |

Posterior a esto pinchar en el botón que pone Programa.

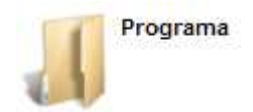

Ahora pinchar en el botón Sapiens Windows Versión 1.0.

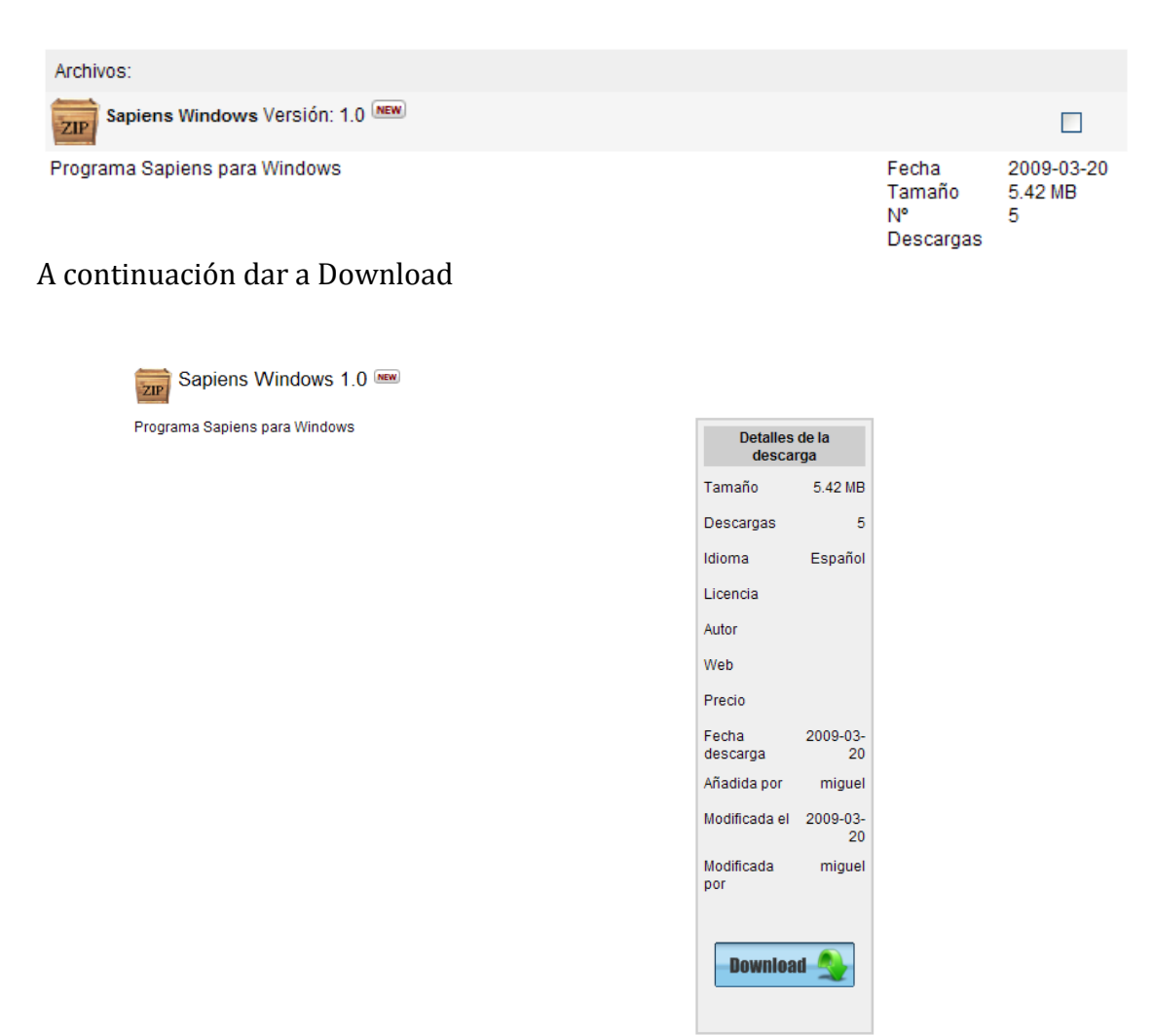

Volver a hacer click sobre download y se iniciará la descarga.

• Sapiens Windows 1.0 Licencia: GNU/GPL Tamaño: 5.42 MB

Con la descarga, acepta todos los términos y condiciones de uso.

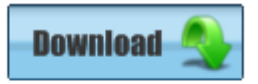

Una vez descargado el archivo habrá que descomprimirlo.

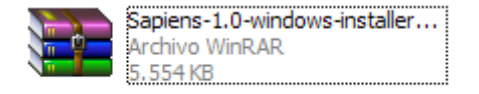

Ahora hacer doble click sobre el archivo descomprimido.

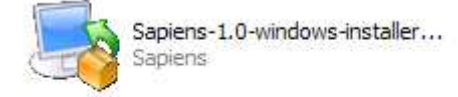

Después de eso se inicializará el instalador.

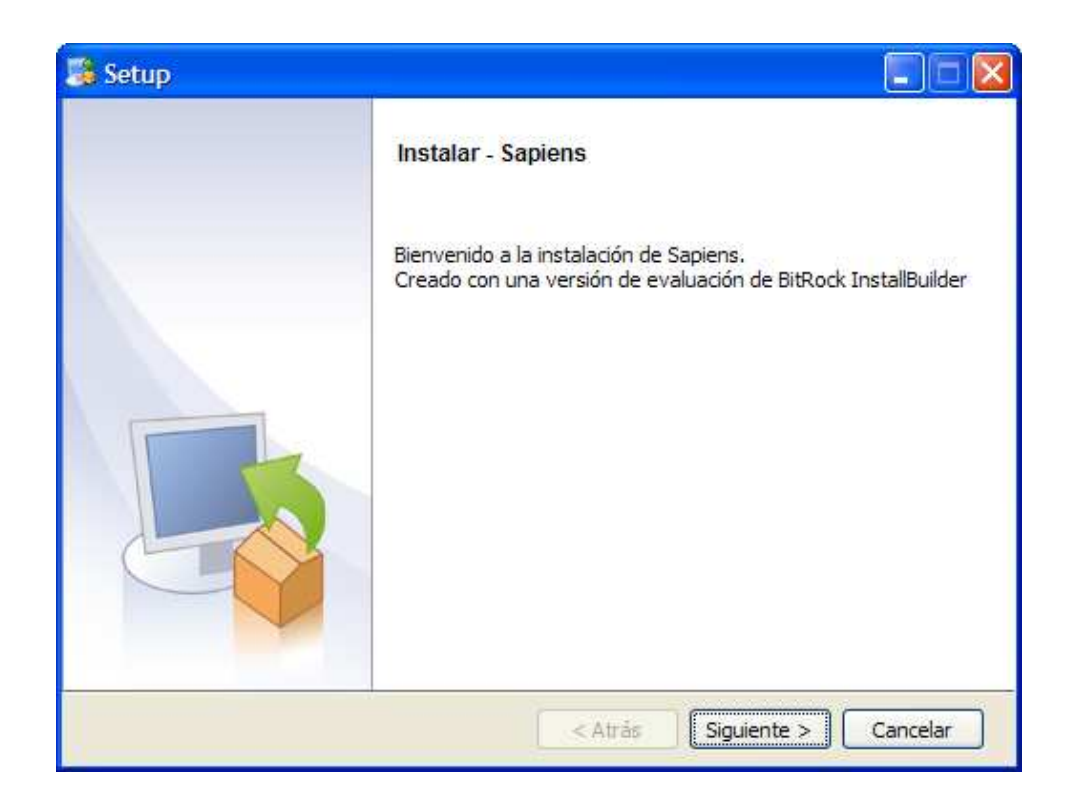

Elegir donde se desea instalar la aplicación.

| 🕞 Setup                                                          |          |
|------------------------------------------------------------------|----------|
| Directorio de instalación                                        |          |
| Por favor especifique el directorio donde Sapiens será instalado |          |
| Directorio de instalación C:\Archivos de programa\Sapiens-1.0    |          |
|                                                                  |          |
|                                                                  |          |
|                                                                  |          |
| BitRock Installer                                                |          |
| < Atrás Siguiente >                                              | Cancelar |

Pinchar en siguiente.

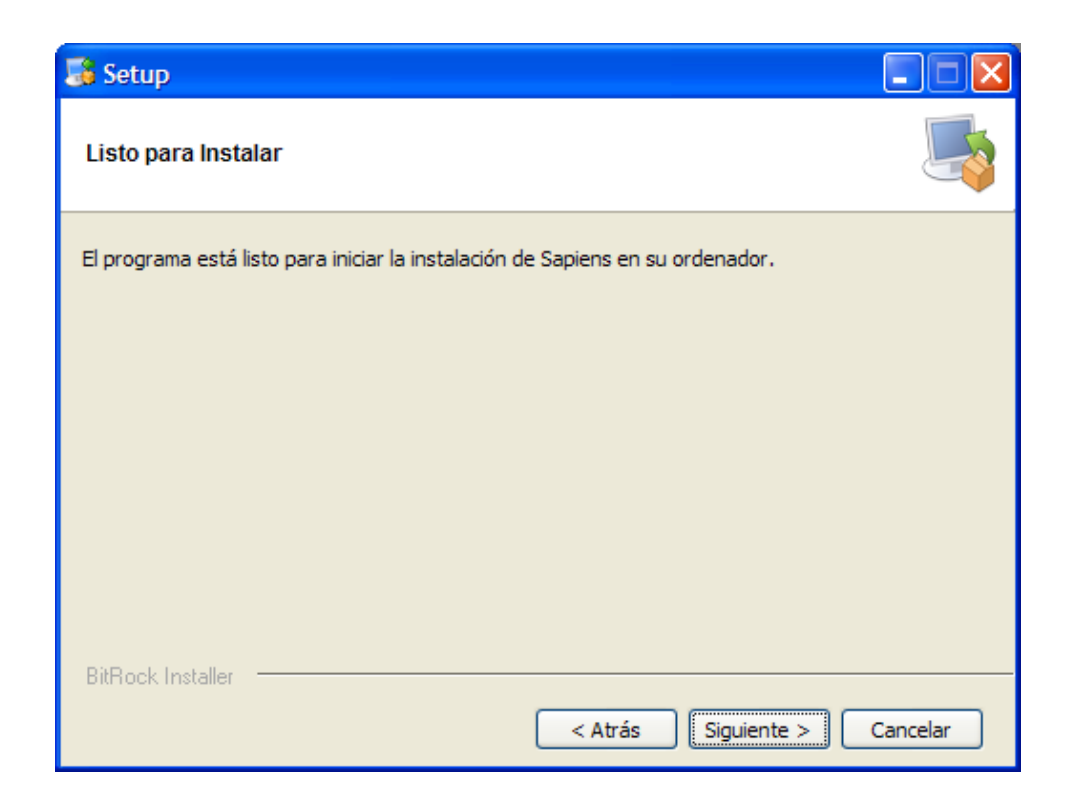

Esperar a que se instale la aplicación.

| 😹 Setup                                                             |          |
|---------------------------------------------------------------------|----------|
| Instalando                                                          |          |
| Por favor espere mientras se instala Sapiens en su ordenador.       |          |
| Instalando                                                          |          |
| Extrayendo C:\Archivo[]programa\Sapiens-1.0\ib\commons-lang-2.4.jar |          |
|                                                                     |          |
|                                                                     |          |
|                                                                     |          |
|                                                                     |          |
|                                                                     |          |
|                                                                     |          |
|                                                                     |          |
|                                                                     |          |
| BitBock Installer                                                   |          |
| < Atrás Siguiente >                                                 | Cancelar |

Por último finalizar la instalación.

| 🥦 Setup |                                                                |
|---------|----------------------------------------------------------------|
|         | Terminada la instalación de Sapiens                            |
|         | El programa terminó la instalación de Sapiens en su ordenador. |
|         |                                                                |
|         | < Atrás Terminar Cancelar                                      |

Si se selecciona la opción de ver el archivo léeme aparecerá lo siguiente.

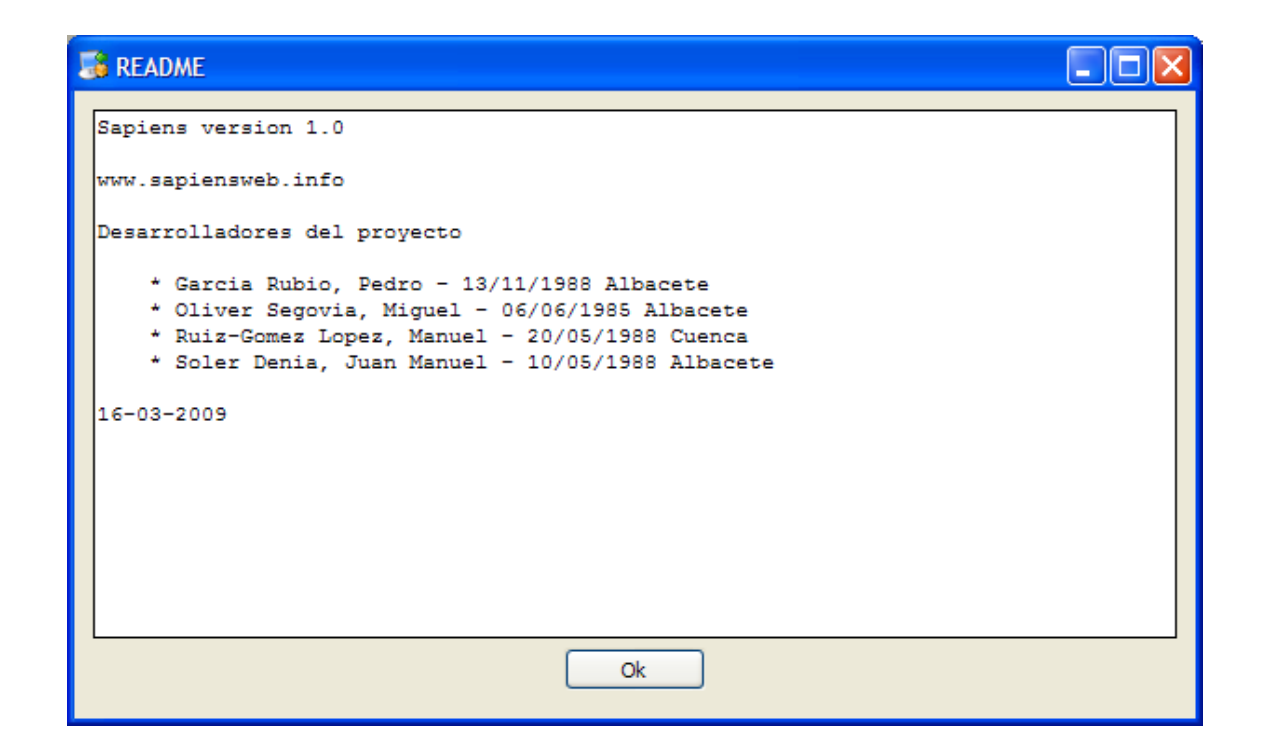

## **3.- REQUISITOS MÍNIMOS**

- 3.1. Requisitos mínimos
  - > Disco duro: 10 Mb.
  - Memoria RAM: 30 Mb.
  - ➢ CPU: 700 Mhz
- 3.1. Requisitos recomendados
  - > Disco duro: 20 Mb.
  - > Memoria RAM: 50 Mb.
  - ➢ CPU: 1 Ghz.